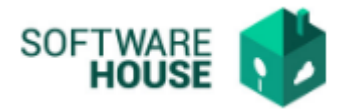

## MANUAL DE USUARIO

## **APROBACION FINANCIERA**

Esta funcionalidad permite ver todas las facturas de servicios públicos ya Radicadas, para ser aprobadas o rechazadas para pago, esta función se realiza por el Rol de financiera. (Financiera)

Menú  $\rightarrow$  Parametrización de Servicios  $\rightarrow$  Aprobación Financiera  $\rightarrow$  Aprobación Financiera

| Aprobación Einanciara |   |                       |
|-----------------------|---|-----------------------|
| Aprobación Financiera | 1 | Aprobación Financiera |
| Cargas Masivas        |   | Revisión Tesoreria    |
|                       |   |                       |

Al dar click en "Aprobación Financiera" el sistema desplegara la siguiente ventana:

| Aprobación Financiera 样 🔪                                                             |              |              |                                                              |                                                             |                     |                         |               |                   |
|---------------------------------------------------------------------------------------|--------------|--------------|--------------------------------------------------------------|-------------------------------------------------------------|---------------------|-------------------------|---------------|-------------------|
| Aprobación Financ                                                                     | iera         |              |                                                              |                                                             |                     |                         |               |                   |
| Filtro<br>Fecha de Corte Desde : Ene<br>Proveedor :<br>No. Factura :<br>No. Factura : | ▼ 1 ▼ 2019 ▼ |              | Fecha de Corte Has<br>Centro Operaci<br>No. Radicad<br>Estad | ta : Abr 💌 11<br>ón : AGENCIA NACI<br>do :<br>do : Radicado | 2020 V V            | Á                       |               |                   |
| Q Filtrar                                                                             | Aprobar      | Rechazar     | Reacti                                                       | vación                                                      | Aprobacion Masiva   | Ver Adjunto             | Formato Fact. | ]                 |
| Facturas                                                                              |              |              |                                                              |                                                             |                     |                         |               |                   |
| Documento Proveedor                                                                   | No. Factura  | No. Radicado | No. Referencia                                               | Estado                                                      | Fecha Emisión Fact. | Fecha Vencimiento Fact. | Valor Total   | Total intereses p |
| No hay objetos a mostrar.                                                             |              |              |                                                              |                                                             |                     |                         |               |                   |

Se puede realizar búsqueda de información por los siguientes aspectos:

- Fecha de Corte desde
- Fecha de Corte Hasta
- **Proveedor:** El usuario digitar el nombre del tercero de la factura que desea buscar para aprobar.
- **Centro Operación:** El sistema trae por defecto el centro de operación que se seleccionó al ingresar al módulo.
- No. Factura: El usuario digita el No. de factura que desea buscar.
- No. Radicado: El usuario digita el No. de radicado que desea buscar.

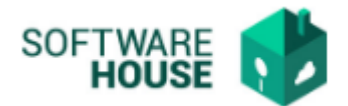

- No. Referencia: El usuario digita el No. de referencia de la factura que desea buscar.
- Estado: Seleccionar el estado (Radicado, Aprobado, Pagado, Rechazado)

Se encuentra una barra de botones, para realizar los procesos:

- Botón "Aprobar": Este botón es utilizado para realizar la aprobación del de la factura registradas por el usuario y que se encuentran en estado radicado.
- Botón "**Rechazar**": El usuario podrá rechazar una factura.
- Botón "Reactivación": El usuario podrá reactivar una factura que este rechazada.
- Botón "Aprobación Masiva": Permite la aprobación de un paquete de facturas, según las fechas de corte indicadas.
- Botón Ver adjuntos: Permite ver el adjunto de la factura adjuntado en el registro.
- Botón Formato Fact: Permite descargar el formato de Websafi.

## Notificaciones generadas:

- Si se aprueba o rechaza la factura el sistema genera la notificación del proceso al responsable de la factura, supervisor del centro de operación y servicios administrativos.
- Generación de notificación al rol de tesorería, para hacer la orden de pago.